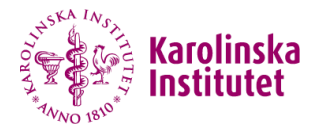

| edul <b>D</b>    |                                                                                                    | LOGGA IN      |
|------------------|----------------------------------------------------------------------------------------------------|---------------|
|                  | eduID är enklare och säkrare inloggning.                                                                                                    |               |
|                  | Skapa ett edulD och koppla det till din identitet för att kunna<br>komma åt flera olika tjänster och organisationer inom högskolan.                        |               |
|                  | eduiD gör det enklare för dig eftersom du bara behöver komma ihåg ett lösenora<br>och säkrare för skolorna eftersom det är kopplat till en riktig individ. |               |
|                  | SKAPA DITT EDUID                                                                                                    |               |
|                  | Om du redan har ett edulD kan du logga in <mark>hār</mark>                                                                                                 |               |
|                  | Du kan läsa mer om edulD på Sunet                                                                                                    |               |
| 5                |                                                                                                    |               |
| SUNET @2013-2023 |                                                                                                    | Hjälp English |

Quick reference guide to create your edulD needed to enter data in the eCRF of Princess 2

Namn Efternamn

# Visit https://eduid.se

# Karolinska

# edulD

LOGGA IN

Hjälp English

edulD är enklare och säkrare inloggning.

Skapa ett edulD och koppla det till din identitet för att kunna komma åt flera olika tjänster och organisationer inom högskolan.

edulD gör det enklare för dig eftersom du bara behöver komma ihåg ett lösenor och säkrare för skolorna eftersom det är kopplat till en riktig individ.

# SKAPA DITT EDUID

Om du redan har ett edulD kan du logga in här

Du kan läsa mer om edulD på <mark>Sunet</mark>

SUNET @2013-2023

Start by changing language, if needed

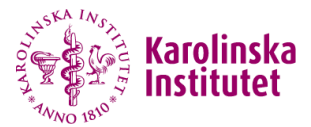

# eduID is easier and safer login.

Create an eduID and connect it to your identity to gain access to services and organisations related to higher education. eduID is easier for you because you only have to remember one password and safer for the Universities because it is connected to a real individual. CREATE YOUR EDUID

If you already have eduID you can log in here.

You can read more about eduID at Sunet

# Click "CREATE YOUR EDUID"

SUNET ©2013-2023

Help Svenska

LOG IN

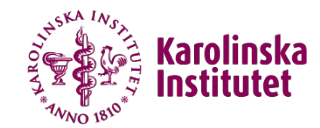

Register your email address to create your edulD.

Once you have created an edulD you will be able to log in and connect it to your identity.

k

Email address\*

Anna-Sofia.hallberg.borjesson@ki.se

CREATE EDUID

Enter your preferred e-mail address and click "CREATE EDUID"

SUNET ©2013-2023

Help Svenska

LOG IN

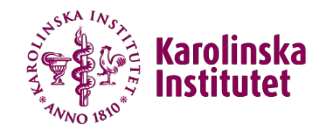

# LOG IN

# Confirm that you are a human.

CANCEL

CONTINUE

As a protection against automated spam, you'll need to confirm that you are a human.

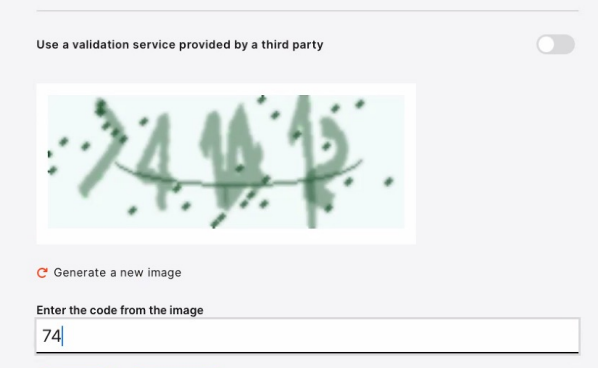

Confirm by entering the validation code

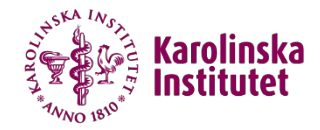

#### The following generally applies:

- · that all usage of user accounts follow the laws and by-laws of Sweden,
- that all personal information that you provide, such as name and contact information shall be truthful,
- that user accounts, password, security keys and codes are individual and shall only be used by
  the intended individual,
- that SUNET's ethical rules regulate the "other" usage.

#### SUNET judges unethical behaviour to be when someone:

- · attempts to gain access to network resources that they do not have the right to
- · attempts to conceal their user identity
- attempts to interfere or disrupt the intended usage of the network
- · clearly wastes available resources (personnel, hardware or software)
- · attempts to disrupt or destroy computer-based information
- · infringes on the privacy of others
- · attempts to insult or offend others

Any person found violating or suspected of violating these rules can be disabled from edulD.se for investigation. Furthermore, legal action may be taken.

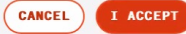

SUNET @2013-2023

Read and accept the terms and conditions

Help Svenska

Help Svenska

edulD

SUNET @2013-2023

SKA IN

Karolinsk

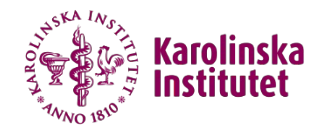

# edulD LOG IN edulD will generate a You have completed the registration for edulD. password that you use for These are your login details for eduID. A password has been generated the first log in. for you. Save the password. Once you've logged in you can change your password. Email address anna-sofia.hallberg.borjesson@ki.se Password gor0 aul3 uoty Go to eduID ┥ Click either LOG IN or Go to edulD SUNET @2013-2023 Help Svenska

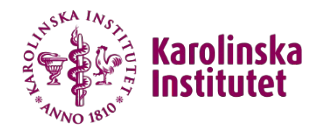

# edulD REGISTRERA Logga in E-postadress\* anna-sofia.hallberg.borjesson@ki.se Lösenord\* gor0 aul3 uoty DÖLJ Glömt ditt lösenord? AVBRYT LOGGA IN S ANNAN ENHET Har du inte edulD? Registrera Kom ihåg mig på den här enheten SUNET @2013-2023 Hjälp English

Enter your email address and the autogenerated password. Log in.

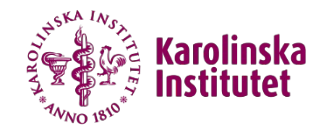

anna-sofia.hallberg.borjesson@ki.se  $\lor$ 

🖨 Start

Welcome, anna-sofia.hallberg.borjesson@ki.se! Make the most out of edulD by reviewing your information.

Your identity verification progress

Your identity is not verified. Please see the recommended actions below.

k

# Recommended actions for you

To get the most out of edulD we recommend that you follow the below recommendations.

| La Add your name            | ~  |
|-----------------------------|----|
| Q Add your phone number     | ×. |
| Verify your identity        | ~  |
| Add many approximation from |    |

Just some finishing settings left to complete! Use the dropdown-menus to add your name, add your phone number, verify your identity and more.

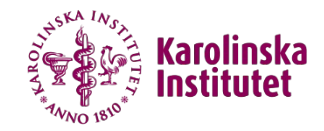

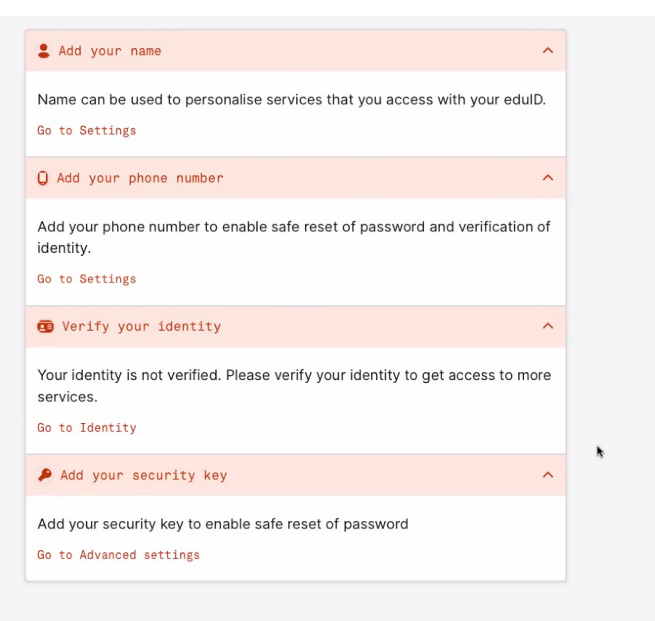

Start by going to Settings to change your autogenerated password to one of your choice

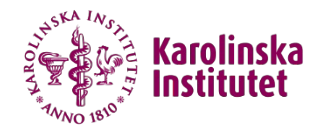

# edulD LOGGA UT Logga in Välkommen tillbaka, anna-sofia.hallberg.borjesson@ki.se! Inte du? Användarnamn anna-sofia.hallberg.borjesson@ki.se Lösenord\* gor0 aul3 uoty DÖLJ Glömt ditt lösenord? AVBRYT LOGGA IN # ANNAN ENHET Har du inte edulD? Registrera Kom ihåg mig på den här enheten

.

# To change your password you will be asked to log in again.

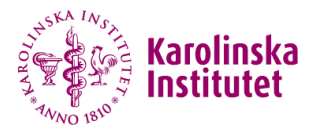

#### anna-sofia.hallberg.borjesson@ki.se ee

Help Svenska

| •••••                                                                                                    |    |   |
|----------------------------------------------------------------------------------------------------|----|---|
| Tip: Choose a strong password                                                                                                    |    | _ |
| • Use upper- and lowercase characters, but not at the beginning or end<br>• Add digits somewhere, but not at the beginning or end<br>• Add special characters, such as @ |    |   |
| Enter new password                                                                                                    |    |   |
|                                                                                                    |    |   |
|                                                                                                    |    |   |
| Strong password                                                                                                    |    |   |
|                                                                                                    |    |   |
| Repeat new password                                                                                                    |    |   |
| Repeat new password                                                                                                    | ۴- |   |

Use the recommendations listed to choose a strong password. Not until you've created a password strong enough, will you be able to SAVE.

edulD

SUNET @2013-2023

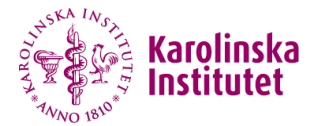

anna-sofia.hallberg.borjesson@ki.se  $\vee$ 

#### 🛖 Start / 🏟 Settings

# Manage your eduID settings

Update your eduID account settings, change password or delete your eduID.

# Name & language

This information may be used to personalise services that you access with your eduID.

PRIMARY

No information has been added.

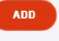

#### Email addresses

You can connect one or more email addresses to your edulD.

anna-sofia.hallberg.borjesson@ki.se

+ add more

#### Mobile phone numbers

You can connect one or more mobile phone numbers to your edulD.

#### + add more

Continue to add name, language, phonenumbers etc in Settings

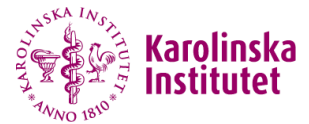

anna-sofia.hallberg.borjesson@ki.se ∨

#### 🖨 Start

# Welcome, Anna-Sofia Hallberg Börjesson!

Make the most out of edulD by reviewing your information.

# Your identity verification progress

Your identity is not verified. Please see the recommended actions below.

## Recommended actions for you

To get the most out of edulD we recommend that you follow the below recommendations.

| 🕽 Add your phone number                                                                                      | ~ |
|----------------------------------------------------------------------------------------------------|---|
| 😨 Verify your identity                                                                                       | ^ |
| Your identity is not verified. Please verify your identity to get access to more services.<br>30 to Identity |   |
|                                                                                                    | ~ |

Proceed to verify your identity under Identity in the drop down menu in the top right corner

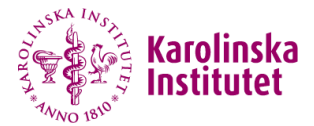

#### anna-sofia.hallberg.borjesson@ki.se ee

#### 🛖 Start / 🗊 Identity

# Connect your identity to your edulD

Some services need to know your real life identity. Connect your identity to your edulD to get the most benefit from

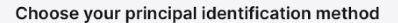

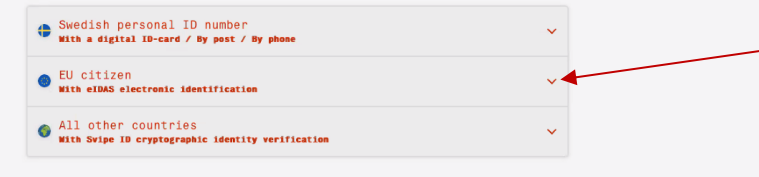

Choose which alternative is most applicable to you. In this tutorial we chose "EU citizen"

SUNET @2013-2023

Help Svenska

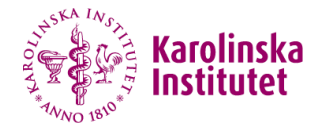

|   | edu                                             | ID                 |                      |                        |                 |
|---|-------------------------------------------------|--------------------|----------------------|------------------------|-----------------|
|   |                                                 |                    |                      |                        | Svenska         |
|   | Choose you<br>edulD has requ<br>country outside | ested authenticati | r<br>on of your iden | tity using an eID from | another         |
|   | Austria                                         | Belgium            | Croatia              | Czech<br>Republic      | Denmark         |
|   | Estonia                                         | Germany            | italy                | Latvia                 | Liechtenstein   |
|   | Lithuania                                       | Luxembourg         | Malta                | Netherlands            | (9)<br>Portugal |
|   | Slovakia                                        | <b>š</b> pain      |                      |                        |                 |
|   | l can not fi                                    | nd my eID coun     | try                  |                        | •               |
|   | l am a Swe<br>choose?                           | dish citizen livin | g abroad, whi        | ch country should      | v               |
| _ |                                                 |                    |                      |                        |                 |

Chose your country and continue with following the instructions to verify your identity

You're done!

# Visit https://redcap.ki.se

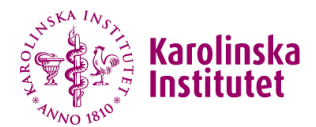

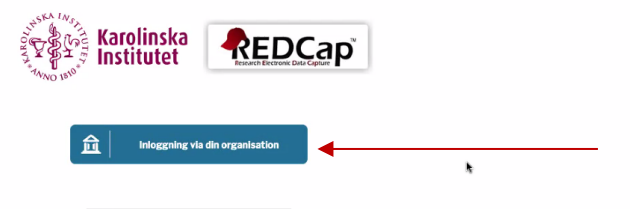

For support, please contact redcap@ki.se.

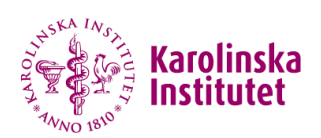

| Access to REDCap-Karolinska Institutet | Find Your Institution<br>Tur university, organization or company<br>Complex: Science Institute, LeeBuri.edu, UCLA<br>Premember this choice Leem More | * | Search for edulD |
|----------------------------------------|----------------------------------------------------------------------------------------------------|---|------------------|
|                                        | Seamless About Us English \$                                                                                                    |   |                  |

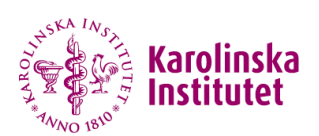

| Find Your Institution                          |
|------------------------------------------------|
| Your university, organization or company       |
| eduid Q                                        |
| Examples: Science Institute, Lee@uni.edu, UCLA |
| Remember this choice Learn More                |
| eduID Sweden<br>eduidae                        |
| edulD Sri Lanka<br>eduid.lk                    |
| SWITCH edu-ID<br>eduidch                       |
| edulD-INDIRE                                   |
| University of Pannonia                         |
| edulD.africa Proxy IdP                         |
| edulD.hu Virtual Home (VHO)                    |
| AAI@EduHr Single Sign-On Service               |
|                                                |

# Chose edUDI Sweden

Namn Efternamn

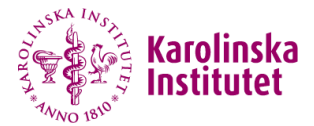

# Log in

Use eduID to access REDCap - Karolinska Institutet Welcome back, Anna-Sofia Hallberg Börjesson! Not you? Username anna-sofia.hallberg.borjesson@ki.se Password\* enter password SHOW Forgot your password? CANCEL LOG IN # OTHER DEVICE Don't have edulD? Register Remember me on this device . SUNET @2013-2023 Help Svenska

REDCap welcomes you back and asks for your login details

LOG OUT

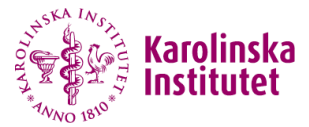

# Basic User Information Form

Before accessing REDCap, we first need to obtain some basic information about you. Please enter ALL the fields below and then hit the Submit button. Once this information is saved, you can change it any time by navigating to the Profile page, which you will find the link to at the top right of every page.

Log out

| Username:       | annaha8@ki.se                                                                                                    |   |
|-----------------|----------------------------------------------------------------------------------------------------|---|
| First name:     |                                                                                                    |   |
| Last name:      |                                                                                                    |   |
| Email:          |                                                                                                    | * |
| Re-enter email: |                                                                                                    |   |
|                 | NOTE: The email address entered above will first need to be verified before<br>access to REDCap is granted. After clicking the Submit button, an email will be<br>sent to that email account, after which you will need to click the link inside the<br>email to verify your email account before accessing REDCap. |   |
|                 | Submit                                                                                                    |   |

Enter the basic information regarding your name and email address

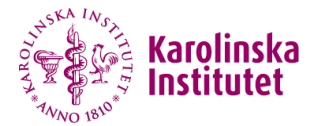

Log out

## Account created / Verification email sent

Your REDCap account has now been created. But to complete the account setup process, you will need to confirm your email address by checking your email account <u>anna-sofia allilerg horjessor/Rkise</u> for the account verification email sent by REDCap, and follow its instructions. You will not be able to fully access your REDCap account until the setup process has been completed. Thank you!

Get the check with the second terms of the second terms of terms of terms of terms

.

Your account is created and a verification email is sent to you. Follow the instructions in the email.

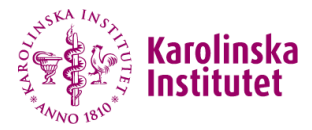

## Email account verified!

Your email account for REDCap has now been verified. You may now access REDCap by clicking the link below.

Log out

#### It is recommended that you set up the Google Authenticator app for 2-step login

Access REDCap

To use two-step verification to log in to REDCap using Google Authenticator or Microsoft Authenticator mobile app, you will need to first download the app onto your mobile device. Use a link below to download the app on your mobile device.

#### 1) Download the Google Authenticator or Microsoft Authenticator app to your mobile device

Download the app by searching for 'Google Authenticator' or 'Microsoft Authenticator' in your mobile device's app store (e.g., Apple App Store, Google Play Store).

2) Open the app, and scan this QR code View OR code in separate window

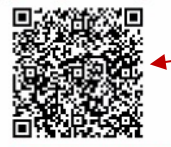

If you're having trouble scanning the QR code, enter the values below into your Google Authenticator app using the Manual Entry method. Also, make sure you set it as "Time-based".

Account: annahal@ki.se@redcap.ki.se Key/secret: E74VIYPWWL77LQW3

#### 3) Use the app when you log in to REDCap

After you have scanned the QR code using the Google Authenticator or Microsoft Authenticator app, you can open the app at any time in the future to obtain your verification code for REDCap. The verification code is always changing, so twill be different each time you to gin. NOTE: The app does not require an internet connection on your device in order to work. REDCap asks for a two step verification. Use Google authenticator or Microsoft authenticator to secure your account. Open the app and scan the QR code(1).

A six digit code emerges allowing you to click Access REDCap (2) and submit it.

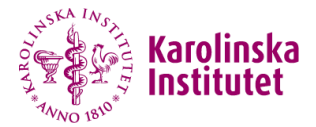

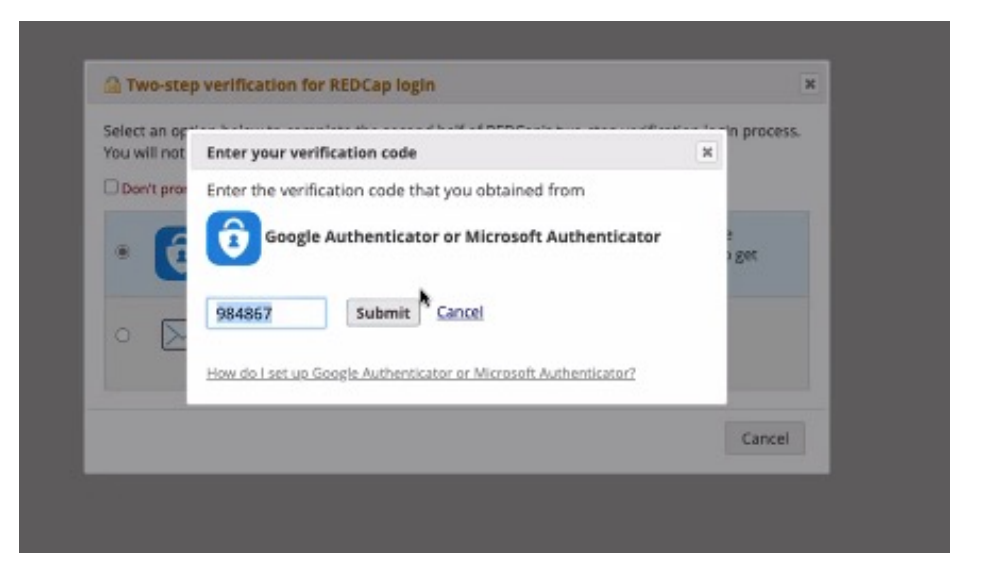

# Continuation from previous slide

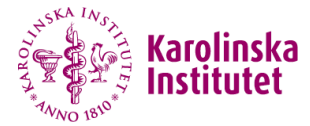

#### 👪 🛛 Home 🗐 My Projects 🕂 New Project 🕜 Help & FAQ 😫 Training Videos 🐱 Send-It 🔎 Messenger

Logged in as annaha8@ki.se Profile [+ Log out

# Important information to all users:

On the XX of XXX 2023 (new date tbd) we will enter stage 2 of the Multi Factor Authentication (MFA) implementation for logging in to our REDCap server at Karolinska Institute: This means that after this date you will no longer be able to obtain your verification code via email. It is therefore important that you install and activate Google or Microsoft Authenticator Aon as soon as possible if you havent door this already.

You should have received an email with detailed information on this, please check your spam filter.

For more information on MFA and instructions on how to use it, please see the PDF Set up the Authenticator app for two-step verification in REDCap , where both users with KI-ID and external users can find guides on how to enable the function.

If you have any questions related to this, please contact redcap@ki.se.

#### Welcome to REDCap!

REDCap is a secure web platform for building and managing online databases and surveys. REDCap's streamlined process for rapidly creating and designing projects offers a vast array of tools that can be tailored to virtually any data collection strategy.

REDCap provides automated export procedures for seamless data downloads to Excel and common statistical packages (SPSS, SAS, Stata, R), as well as a built-in project calendar, a scheduling module, ad hoc reporting tools, and advanced features. such as branching logic, file uploading, and calculated fields.

Learn more about REDCap by watching a 🔀 <u>brief summary video (4 min</u>). If you would like to view other quick video tutorials of REDCap in action and an overview of its features, please see the <u>Training Resources</u> page.

NOTICE: If you are collecting data for the purposes of human subjects research, review and approval of the project is required by your Institutional Review Board.

If you require assistance or have any questions about REDCap, please contact <u>KI</u> <u>REDCap Administrator</u>.

#### **REDCap Features**

Build online surveys and databases quickly and securely in your browser - Create and design your project using a secure login from any device. No extra software required. Access from anywhere, at any time.

Fast and flexible - Go from project creation to starting data collection in less than one day. Customizations and changes are possible any time, even after data collection has begun.

Advanced instrument design features - Auto-validation, calculated fields, file uploading, branching/skip logic, and survey stop actions.

e-Consent - Perform informed consent electronically for participants via survey.

Diverse and flexible survey distribution options - Use a list of email addresses or phone numbers for your survey respondents and automatically contact them with personalized messages, and track who has responded. Or create a simple link for an anonymous survey for mass email mailings, to post Congratulations! You are successfully logged in to REDCap!

Please note! Within the red circle you will find your username at REDCap. Please send an email containing these details to <u>trial@princess2.org</u>